## Aanleveren Camjo's OPEN Rotterdam

Lever 3 verschillende versies aan. Het is dus handig als je in je sequence gebruik maakt van verschillende lagen zodat je vormgeving makkelijk aan en uit kunt zetten voor je export.

#### Let op!

Hou rekening in je edit dat links bovenin op tv en social het logo van OPEN Rotterdam komt.

### De versies:

Zet in de bestandsnaam de naam van het item èn de versie, dus TV, Social of Blanco.

- TV: alleen naambalken
- SOCIAL: incl.logo en eindbumper (gebruik SOCIAL timeline hiervoor)
- BLANCO: geen vormgeving

Lever naast de 3 video's ook het volgende materiaal aan in dezelfde map.

- 3-6 stills die het onderwerp goed toelichten. Zet in de bestandsnaam de naam van het item en een nummer. Zorg voor Hi-res beelden.
- productiesheet volledig ingevuld.

### **BEFORE** you start

- unpack zip
- sla het op een makkelijk vindbare locatie
- installeer de lettertypen
- open project en relink alle bestanden die zijn te vinden in Copied\_CAMJO\_NOV\_21 als je de prompt krijgt om te relinken klik op locate om het geselecteerd bestand te vinden. Search knop lijkt verdwenen komt hopelijk weer terug. Bovenin zie je de oude locatie dit pad kan je volgen vink hierbij ook even display exact matches aan. Eenmaal gevonden klik je select en dan wordt res ook gelinkt, is dit niet het geval herhaal het proces tot alles gelinkt is.

|   |       | <ul> <li>(a) Some from a relation of the second second</li></ul> |                               |                                    |       | _      |          |
|---|-------|----------------------------------------------------------------------------------------------------|-------------------------------|------------------------------------|-------|--------|----------|
| L | nk Me | edia                                                                                                    |                               |                                    |       | >      | < 1      |
|   | A     | Missing media for these clips:                                                                                                    |                               |                                    |       |        |          |
|   |       |                                                                                                    |                               |                                    |       |        |          |
|   |       |                                                                                                    |                               |                                    |       |        |          |
|   |       |                                                                                                    |                               |                                    |       |        |          |
|   |       |                                                                                                    | OPEN AFTITELING WIT aegraphic |                                    |       |        | Copy     |
|   |       |                                                                                                    |                               |                                    |       |        |          |
|   |       |                                                                                                    |                               |                                    |       |        |          |
|   |       |                                                                                                    |                               |                                    |       |        | GEVIN    |
|   |       |                                                                                                    |                               |                                    |       |        |          |
|   |       |                                                                                                    |                               |                                    |       |        | Name     |
|   |       |                                                                                                    |                               |                                    |       |        |          |
|   |       |                                                                                                    |                               |                                    |       |        |          |
|   |       |                                                                                                    |                               |                                    |       |        |          |
|   |       |                                                                                                    |                               |                                    |       |        | - *      |
|   |       |                                                                                                    |                               |                                    |       |        |          |
|   |       |                                                                                                    |                               |                                    |       |        | _ M      |
|   |       |                                                                                                    |                               | 🖌 Align Timecode                   |       |        | <u> </u> |
|   |       | File Name 🔲 Media Start                                                                                                    | Description                   | Relink others automatically        |       |        |          |
|   |       | File Extension 🔲 Tape Name                                                                                                    | Clip ID                       |                                    |       |        |          |
|   |       |                                                                                                    |                               | Cise Media Browser to locate files |       |        |          |
|   |       |                                                                                                    |                               |                                    | Carel | Localo |          |
|   |       |                                                                                                    |                               |                                    |       | - make |          |

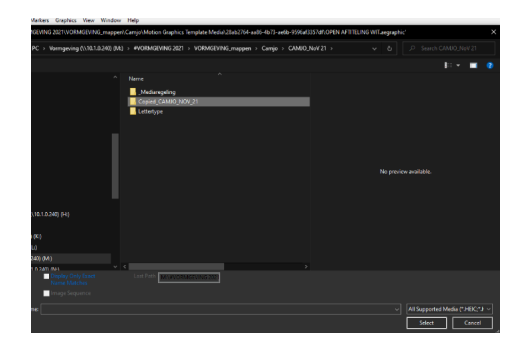

- als alles werkt opslaan en sluiten
- importeer het project in het project van jouw item

| _<br>_ |                                                                                                    |          |   |
|--------|----------------------------------------------------------------------------------------------------|----------|---|
| .05    | Import Project                                                                                                    | $\times$ |   |
| ted —  | Project: CAMJO_Joyce_1                                                                                                    |          |   |
| Imp    | <ul> <li>Project Import Type</li> <li>Import Entire Project</li> <li>Import Selected Sequences</li> <li>Import as Project Shortcut</li> </ul>             |          | × |
| 00:02  | <ul> <li>Create folder for imported items.</li> <li>Allow importing duplicate media.</li> <li>Do the same for all projects.</li> <li>OK Cancel</li> </ul> |          |   |

**kom je er niet uit! Google it!** *Lukt het dan nog niet bel James of Marc* 

## De Edit

Zorg dat je essential graphics panel in je workspace staat om problemen met je edit te voorkomen.

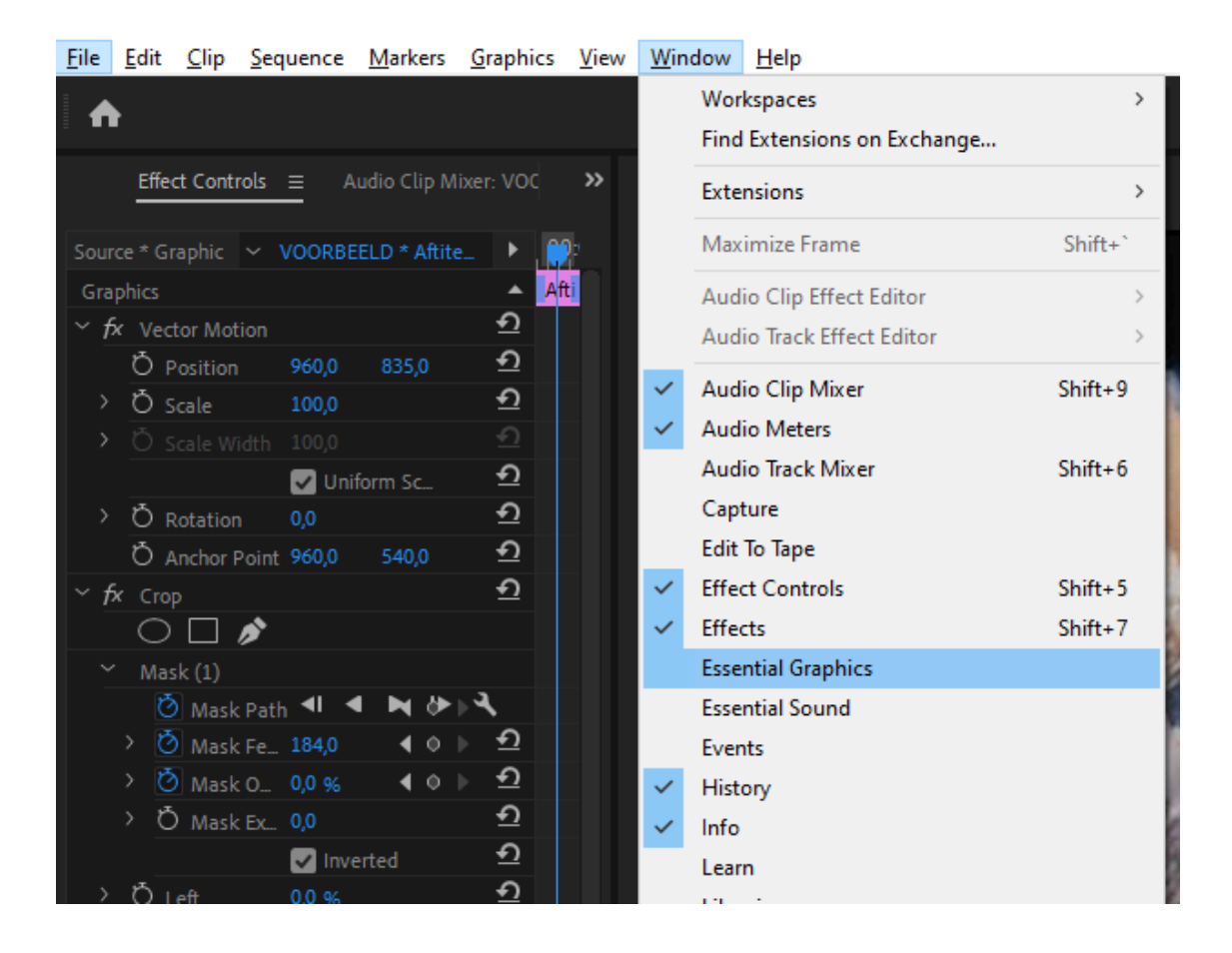

#### Naambalk

Er zijn twee naambalken. Standaard gebruik je de 2lines. Naam en functie.

Tekst is aan te passen in de essential graphics panel. Gebruik 1 line als de geïnterviewde geen aanduiding nodig heeft.

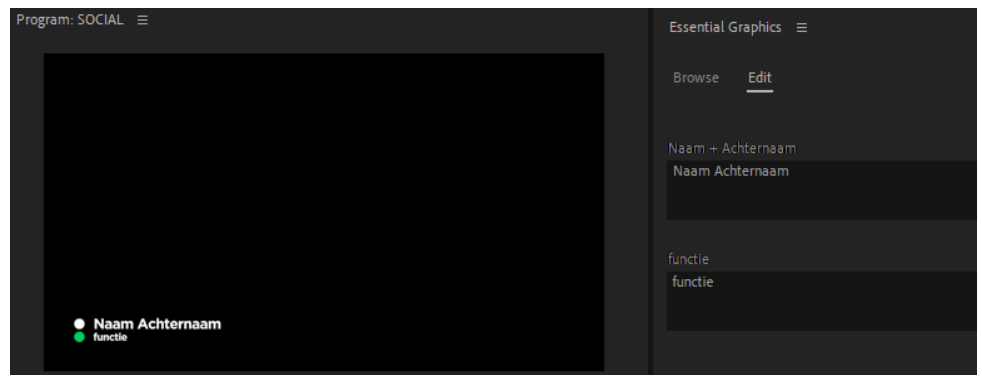

#### SOCIAL SEQUENCE

Gebruik voor je social export de meegeleverde social sequence. In deze export zit het logo van OPEN Rotterdam en de eindbumper.

#### EXTRA

Hier vindt je extra vormgeving voor de gene die dat nodig hebben. maak je een extern programma dan is die vormgeving in de map mediaregeling te vinden.

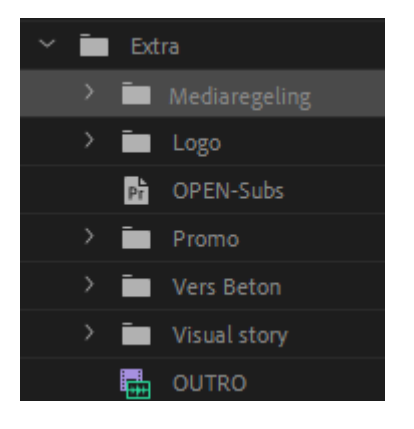

#### STORIES

Het kan zijn dat je gevraagd wordt om story's te maken. Gebruik hiervoor de sequence 'story'.

Lever minimaal 4 stories aan. Zorg ervoor dat alle personen of belangrijke onderdelen in beeld zijn.

#### AANLEVEREN

Aanleveren gaat Frame.io. Lees hieronder hoe je kunt aanleveren Frame.io.

# HANDLEIDING FRAME.IO

Samenwerken nog makkelijker

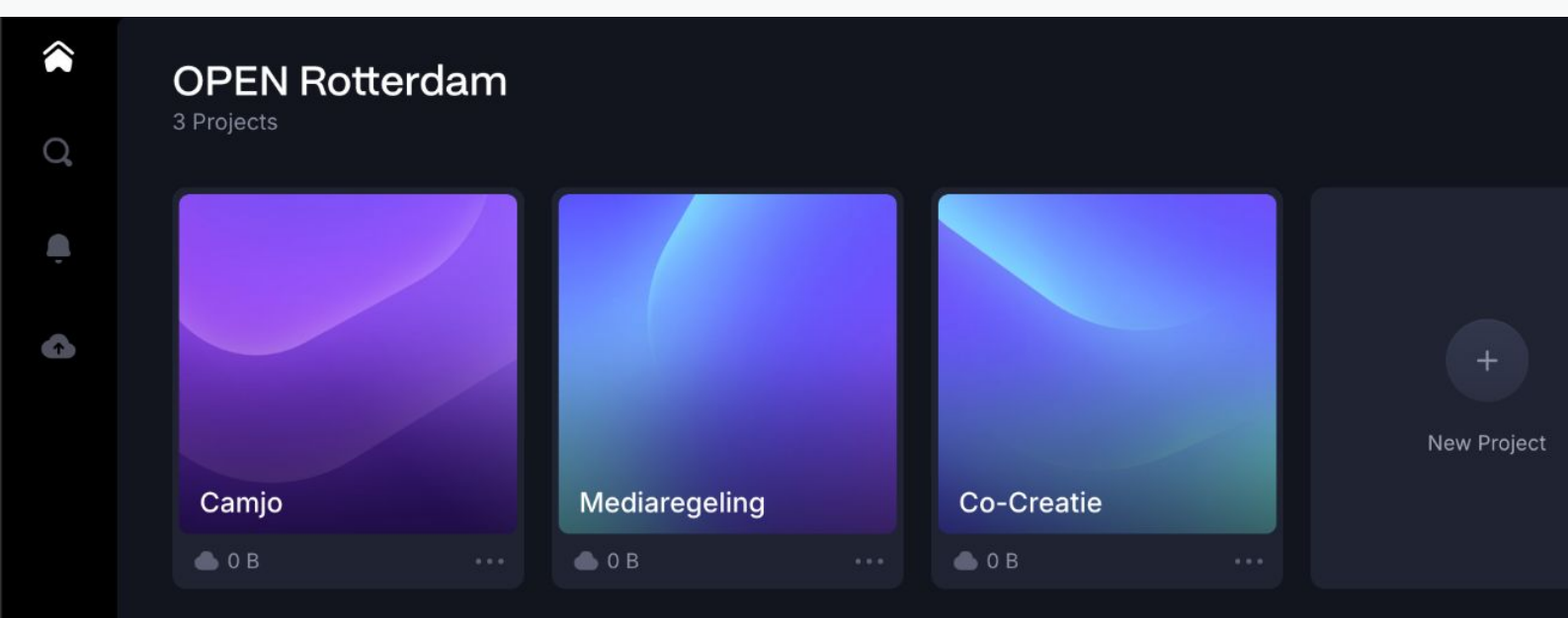

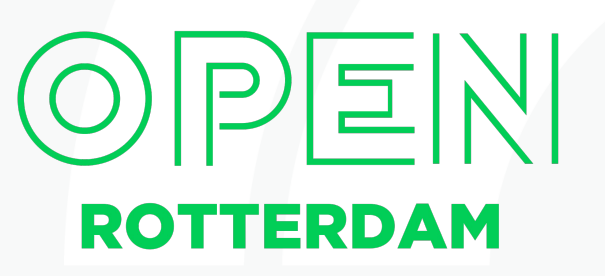

?

8

TA

# **OVER FRAME.IO**

Als camjo maak je allerlei mooie items, maar deze moeten altijd nog bekeken worden door de eindredactie van OPEN Rotterdam. Omdat de eindredactie nu op veel manieren video's krijgen aangeboden om te beoordelen en op verschillende manieren feedback teruggeven, hebben we dit voor iedereen gestroomlijnd. Namelijk via Frame.io. Heb je nu een video die jij ter beoordeling wilt aanbieden aan de eindredacteur, dan gaat dat via Frame.io

In dit document en door middel van deze video's leer jij hoe jij je video kunt tonen.

# **VOOR DE CAMJO**

### Inloggen

- Ga naar **Frame.io**
- Ga naar log in rechtsboven op de pagina

### Eerste versie aanleveren

- Ga naar het project **Camjo**
- Ga naar de map van de dag waarop jouw video gecheckt moet worden door twee keer te klikken op de map.
- Sleep het item in het venster.
- Geef de status *"needs review"*. Klik op status en vervolgens op het pijltje naar beneden om de status aan te passen.
- Klik op de drie puntjes in de thumbnail en kies create share link.

- Log in met Email: camjo@openrotterdam.nl Ww: 100%TV@open
- Stuur in **#open-redactie** in Slack een bericht met een linkje naar de video die beoordeeld moet worden.
- De **eindredacteur** laat commentaar achter in Frame.io bij jouw video.
- En laat door middel van een Slack berichtje weten dat de video beoordeeld is en aangepast kan worden. Of dat de video goedgekeurd is.

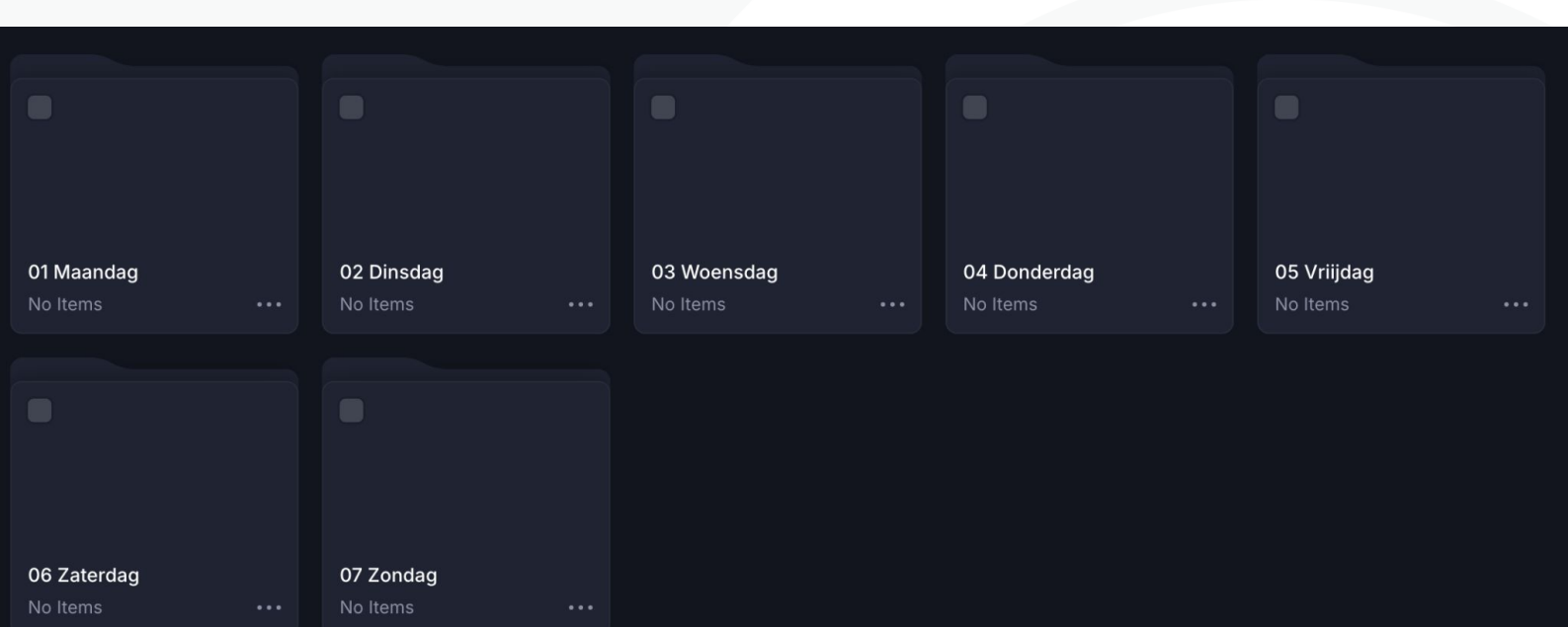

### Nieuwe versie aanleveren (V2)

Het kan zijn dat je een nieuwe versie moet aanleveren. In dat geval:

- ga je naar de map waar je de eerste versie in hebt geplaatst.
- Je upload je tweede/derde versie en sleept deze bovenop de oude versie.

### Je item is goedgekeurd

- De eindredacteur geeft de status approved aan jouw item. En stuurt in #open-redactie een bericht.
- Als het item is goedgekeurd, dan zet je een social versie, tv versie en clean versie inclusief productiesheet en stills in de CAMJO in de dagmap van de dag dat het item gecheckt is.

Op deze manier kan de eindredacteur de aantekeningen zien die op de eerste versie zijn gemaakt.

- Klik weer op de drie balletjes. Klik op create share link.
- Stuur de link naar de eindredacteur van de dag waarop jij wilt dat jouw item wordt gecontroleerd.
  - **Stills** kun je heel makkelijk in Frame.io maken door op het pijltje naar beneden te klikken en download still te kiezen. Geef je bestanden een naam voordat je deze upload op de **Drive**.
  - De correcte benaming is JAARMAANDDAG\_ITEMN AAM.
  - Verwijder jouw item uit Frame.io.

| 2 | 240629_ZATERDAG  | <b>O</b> ik | 26 jun 2024 ik | _        | ප් | ₹ | 0_ | ☆ |  |
|---|------------------|-------------|----------------|----------|----|---|----|---|--|
| 2 | 240628_VRIJDAG   | <b>O</b> ik | 26 jun 2024 ik | _        |    |   |    |   |  |
| 3 | 240627_DONDERDAG | O ik        | 26 jun 2024 ik | _        |    |   |    |   |  |
| 2 | 240626_WOENSDAG  | <b>O</b> ik | 24 jun 2024 ik |          |    |   |    |   |  |
| 2 | 240625_DINSDAG   | <b>O</b> ik | 21 jun 2024 ik | <u> </u> |    |   |    |   |  |
| 2 | 240624_MAANDAG   | <b>O</b> ik | 20 jun 2024 ik | _        |    |   |    |   |  |

# **VOOR DE EINDREDACTEUR**

### Controleren

- Je krijgt een link van de camjo in **#open-redactie** in Slack, voor een item dat je moet controleren.
- Klik op de link en bekijk het item.
- Heb je een opmerking of moet er iets aangepast worden, zet de video op pauze. Rechtsonderin het scherm zie je *"leave a comment"* staan. Laat hier je opmerkingen achter.
- Zie je iets in het scherm dat geblurd moet worden, of dat weggeknipt moet worden, ga rechtsonder naar het pennetje met het streepje.

- Teken een cirkel in het scherm, maak een pijl, of geef op een andere manier aan om welk deel van het beeld jouw opmerking gaat.
- Laat vervolgens jouw opmerking achter bij *"leave a comment"*.
- Geef de status "in progress".
- Is het item goedgekeurd, geef dan de status *"approved"*.
- Als je klaar bent met je controle stuur je een berichtje naar de Camjo in Slack. Bij haast bel!

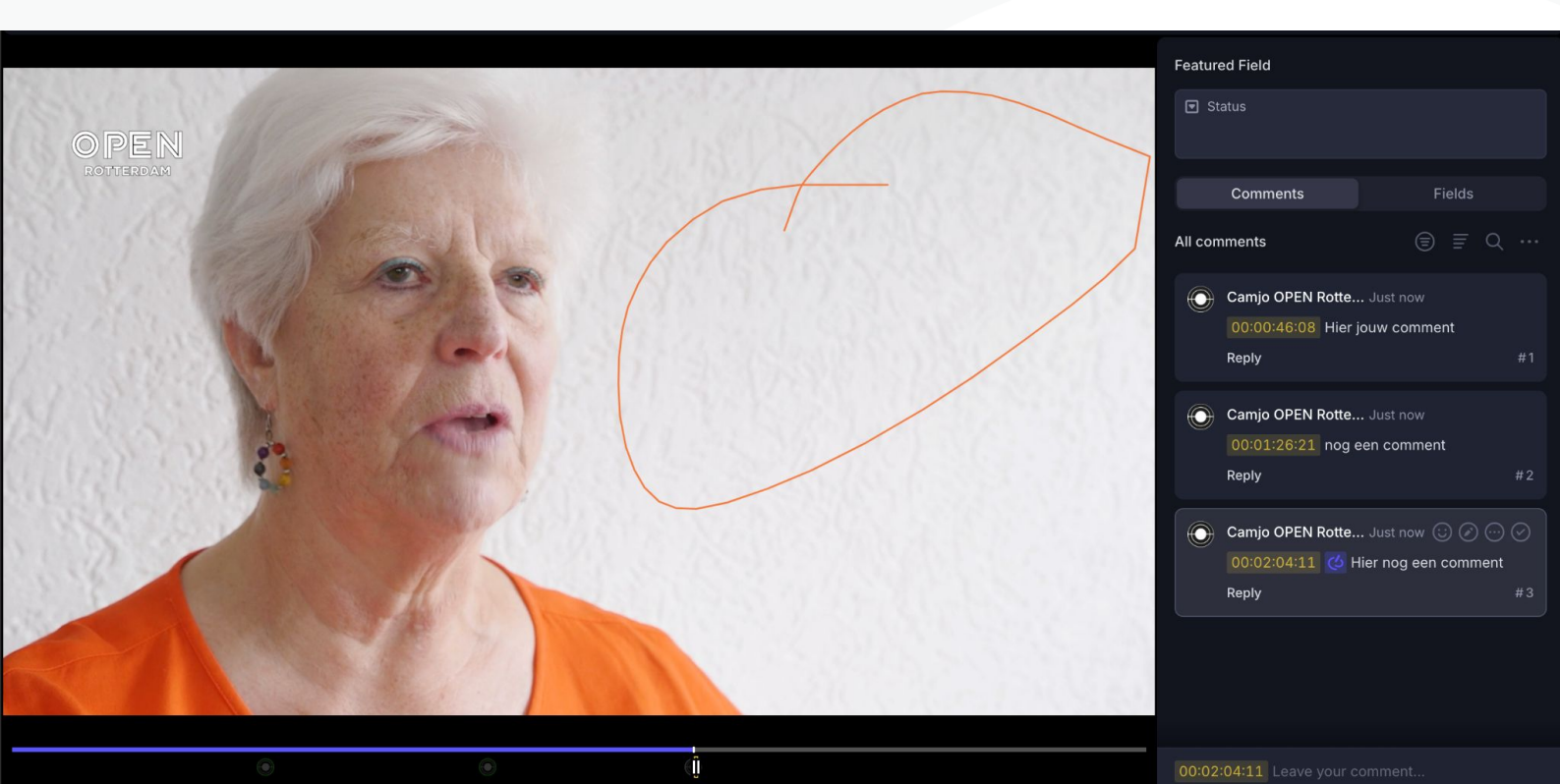

# CONTACT

### Rooster

Maandag: Celeste / James Dinsdag: Farzana / James Woensdag: Farzana / Marc Donderdag: Farzana / Marc Vrijdag: Zoë / wisselend check agenda Weekend: wisselend / check agenda

Neem contact op met:

redactie@openrotterdam.nl tv@openrotterdam.nl 010 820 1702

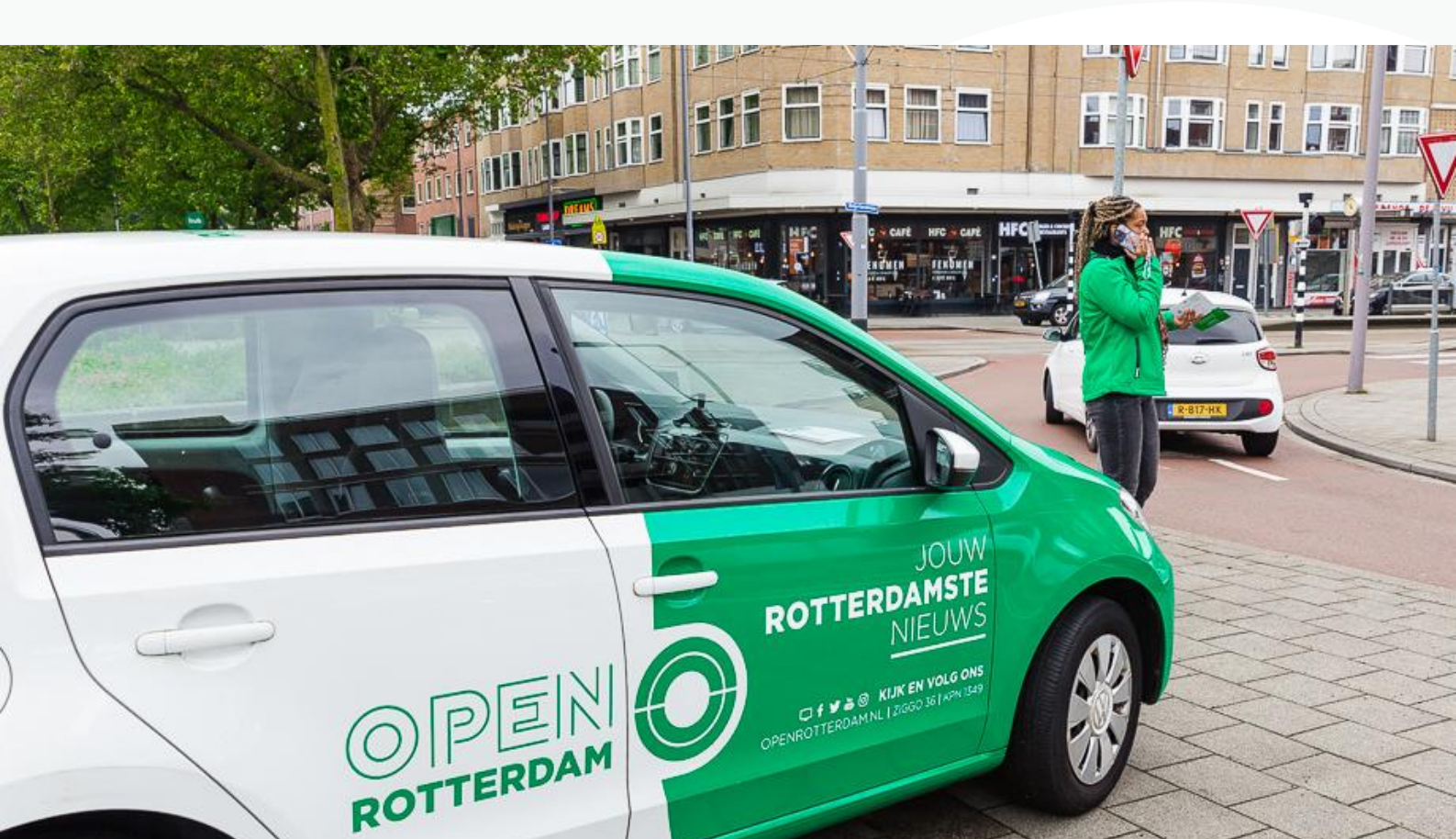

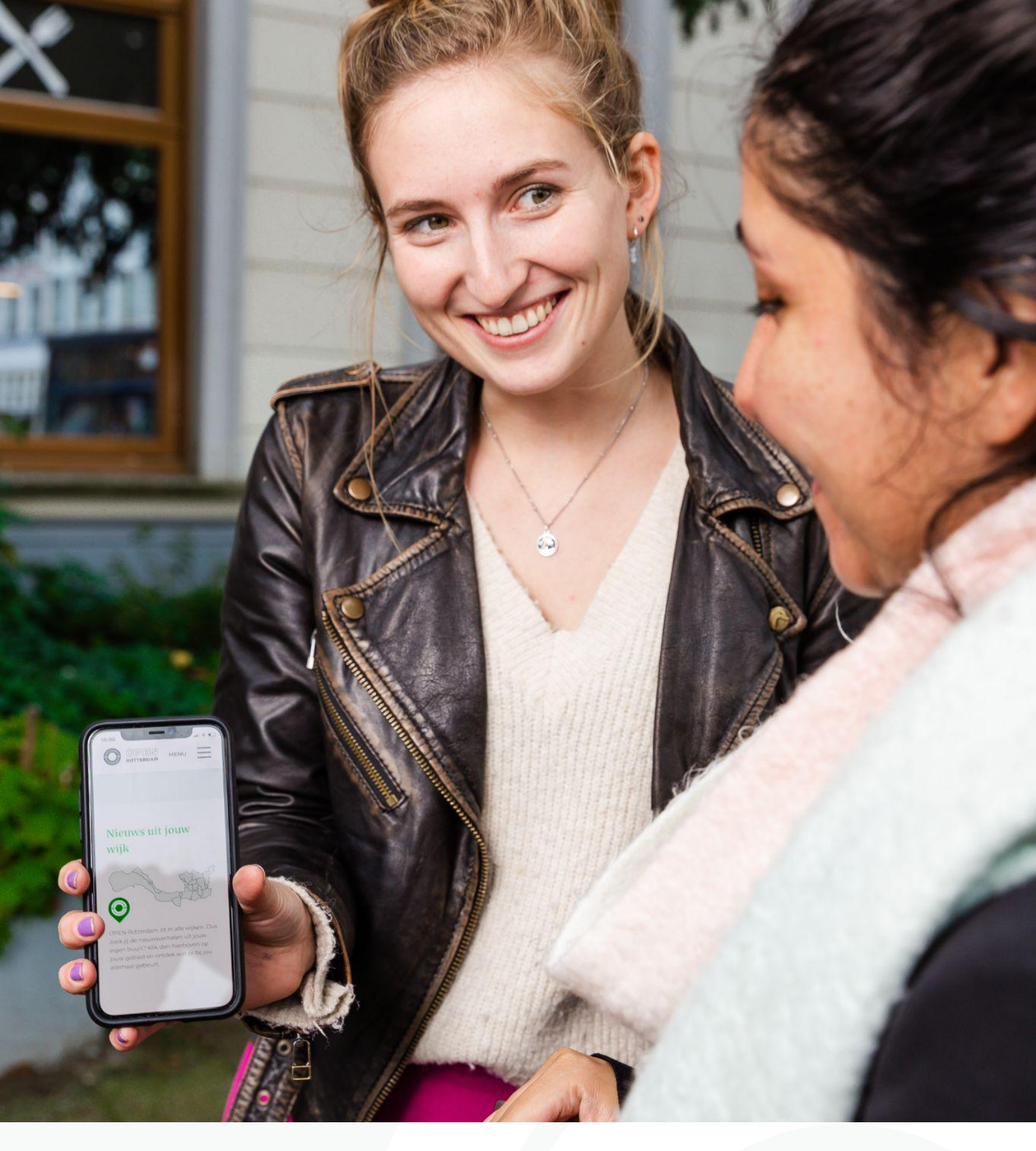

# VOLG ONS ⊥ ⊗ f ⊘ ▷ J in ⊕ © ✓ openrotterdam.nl